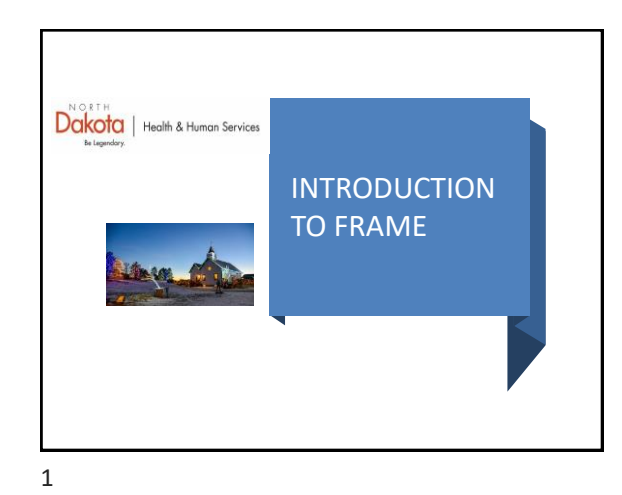

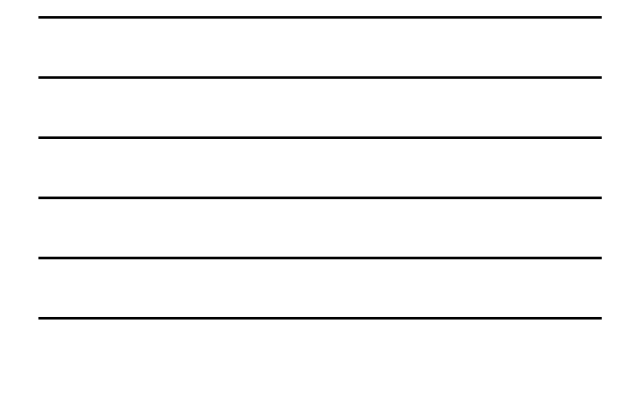

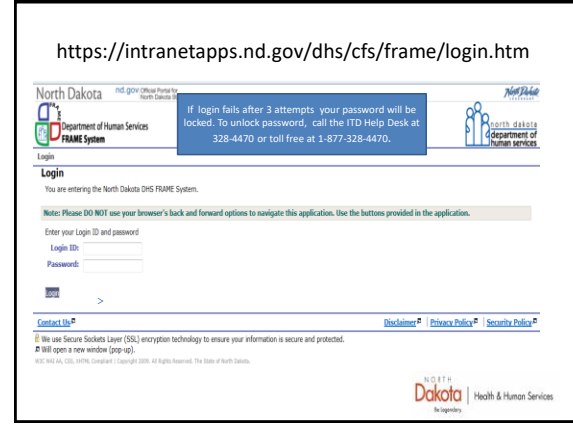

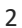

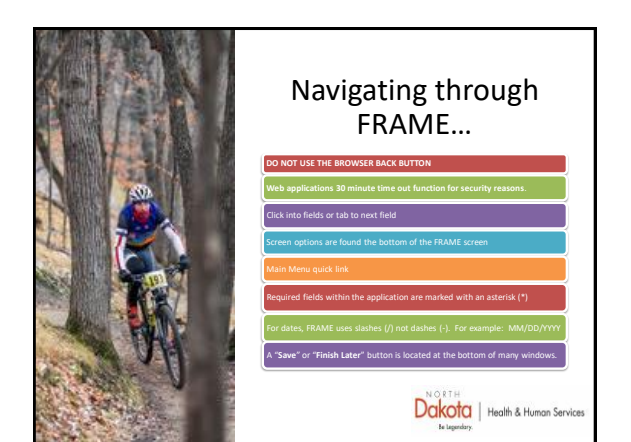

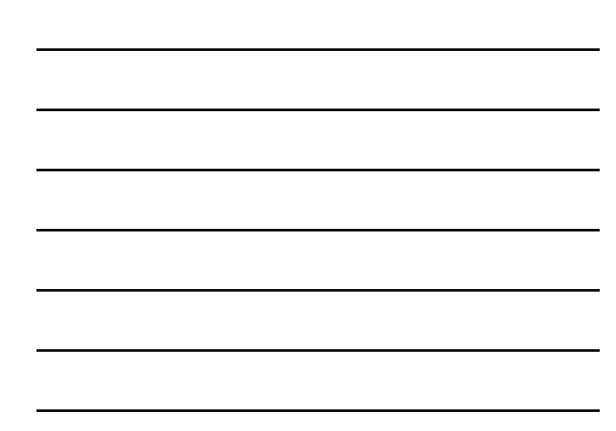

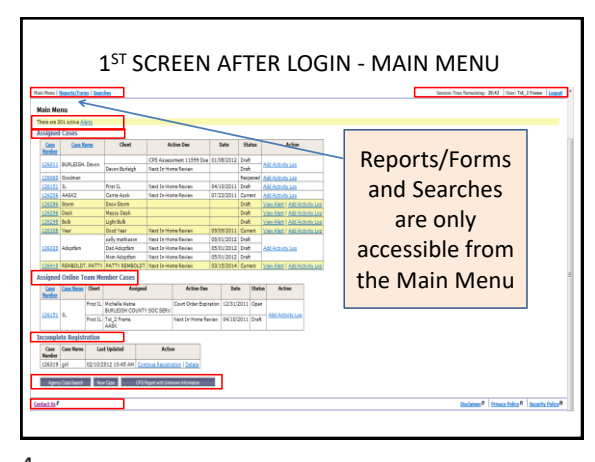

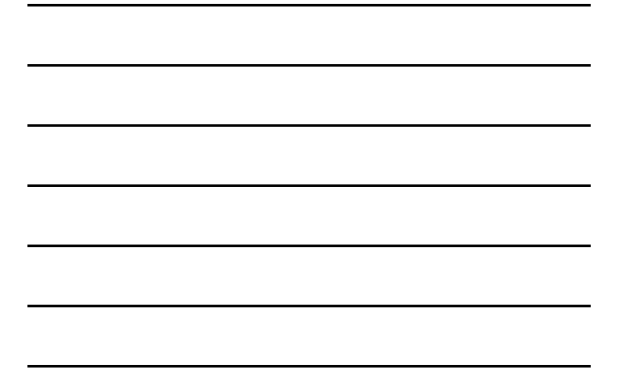

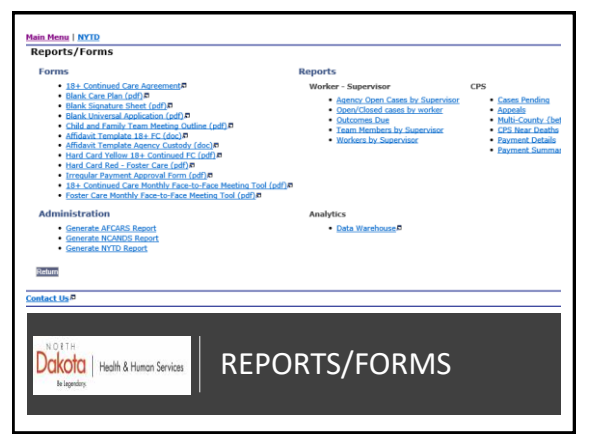

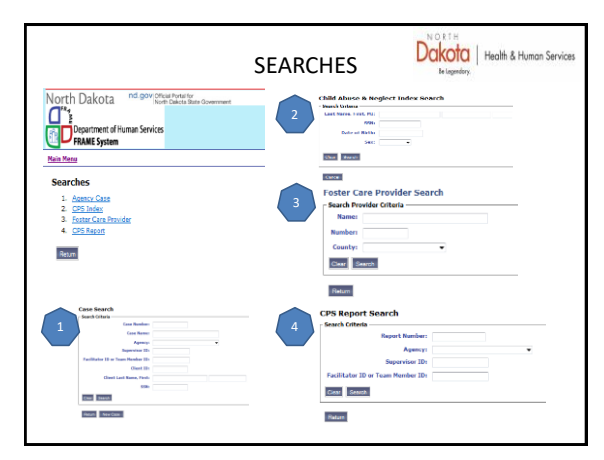

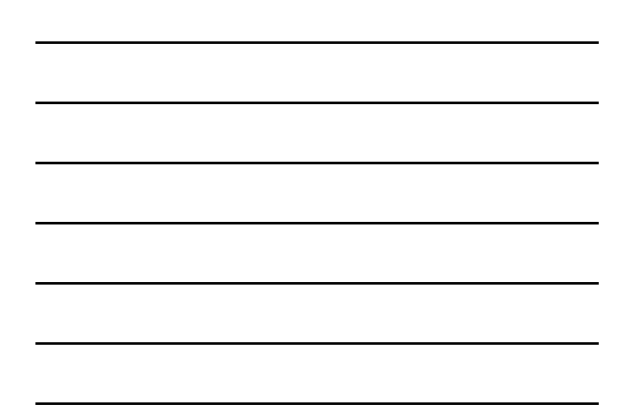

| North Dakota nd.gov Official Portal 6<br>North Dakota                                                                                                    | State Government                                                                                                    |
|----------------------------------------------------------------------------------------------------|----------------------------------------------------------------------------------------------------|
| Department of Human Services                                                                                                    | department of human server                                                                                                    |
| Main Menu   Reports   Searches                                                                                                    | Session Time Remaining: 29:41 User: Social Worker Frame Logout                                                                                                    |
|                                                                                                    |                                                                                                    |
| <ul> <li>Each window is allowed 3</li> </ul>                                                                                                    | u minutes until the session on that window times out.                                                                                                    |
| <ul> <li>Each window is allowed 30<br/>The timer will restart if an</li> </ul>                                                                                                    | action in the application is taken.                                                                                                    |
| <ul> <li>Each window is allowed 3<br/>The timer will restart if an</li> <li>An action is selecting upda<br/>information into FRAME i</li> </ul>                                                                                    | o minutes until the session on that window times out.<br>action in the application is taken.<br>ate, save, finish later, continue or return. Typing<br>s not an action                                                                                                    |
| <ul> <li>Each window is allowed 3<br/>The timer will restart if an</li> <li>An action is selecting upd<br/>information into FRAME i</li> <li>At 10 minutes, the time w<br/>to red</li> </ul>                                       | u minutes until the session on that window times out,<br>action in the application is taken.<br>ate, save, finish later, continue or return. <b>Typing</b><br>s not an action<br>ill change to orange. At 5 minutes, the time will change                                                          |
| <ul> <li>Each window is allowed 31<br/>The timer will restart if an</li> <li>An action is selecting upd;<br/>information into FRAME i</li> <li>At 10 minutes, the time w<br/>to red</li> <li>A dialogue box will appeal</li> </ul> | or minutes until the session on that window times out,<br>action in the application is taken.<br>ate, save, finish later, continue or return. <b>Typing</b><br><b>s not an action</b><br>ill change to orange. At 5 minutes, the time will change<br>r on the window if time is allowed to expire. |

| chetter                                                                 | Court Order Expiration                                                                                         | 05/31/2011                                                       | Open                          | <u> </u>                                                                         |
|-------------------------------------------------------------------------|----------------------------------------------------------------------------------------------------|------------------------------------------------------------------|-------------------------------|----------------------------------------------------------------------------------|
| chetter                                                                 | Service Timeout                                                                                                |                                                                  |                               | y Log                                                                            |
| ntschetter                                                              |                                                                                                    |                                                                  |                               | 11 m / /                                                                         |
| isidk                                                                   | Your corrigo has timed out                                                                                     |                                                                  |                               | L Add Activity                                                                   |
| illy                                                                    | Click continue to return to th                                                                                 | he main menu.                                                    |                               | v Log                                                                            |
| hrman                                                                   |                                                                                                    |                                                                  |                               |                                                                                  |
| n fuhrman                                                               | Continue                                                                                                    |                                                                  |                               | y Log                                                                            |
| n Wolkenhau                                                             |                                                                                                    |                                                                  |                               |                                                                                  |
|                                                                         | CPS Assessment 11547 D                                                                                         | ue 03/04/2011                                                    | Draft                         |                                                                                  |
| olkenhauer                                                              | Next In-Home Review                                                                                            | 06/29/2011                                                       | Draft                         | Add Activity Log                                                                 |
| n Wolkenhauer                                                           | Next In-Home Review                                                                                            | 06/29/2011                                                       | Draft                         |                                                                                  |
| ARNING: an<br>Il be lost if t<br>start a new<br>ssion is time<br>ck in. | ny new information ente<br>he system is allowed to t<br>session click continue. I<br>ed out for an extended pe | red where an a<br>time out.<br>FRAME will re<br>priod of time, F | action h<br>eturn to<br>'RAME | as not been taken to save<br>the Main Menu. If the<br>will require the worker to |

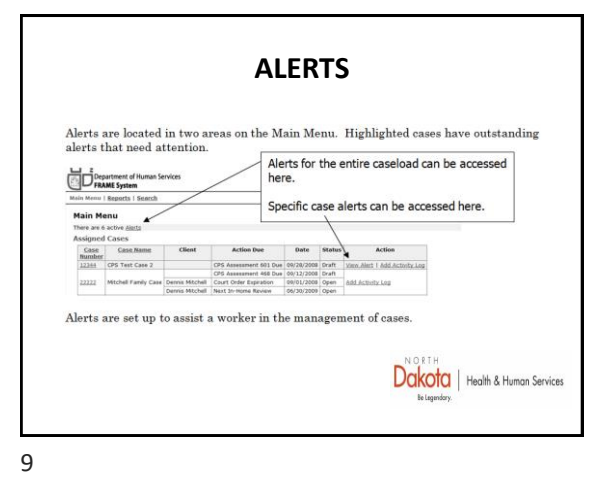

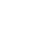

| Throug<br>date cro | gh the acti<br>cated orde | ve Alerts func<br>r. Alerts can | tion, the wor<br>be deleted or | ker can see all alerts outstanding on all assig<br>accessed by clicking on the case number. | med cases in |
|--------------------|---------------------------|---------------------------------|--------------------------------|---------------------------------------------------------------------------------------------|--------------|
| Delete             | Case<br>Number            | Case Name                       | Created                        | Alert                                                                                       | Due Date     |
|                    | 131936                    | test                            | 10/13/2012                     | No placement for open program                                                               |              |
|                    | <u>131980</u>             | Regression<br>Test              | 10/14/2012                     | Proposed FC permancy goal end date has<br>expired; a new proposed end date is<br>needed.    |              |
|                    | 132024                    | AASK 8                          | 10/16/2012                     | Open case exists with no open program                                                       |              |
| Selec<br>Retu      | t <u>Al</u> De            | select All<br>Me                |                                |                                                                                             |              |

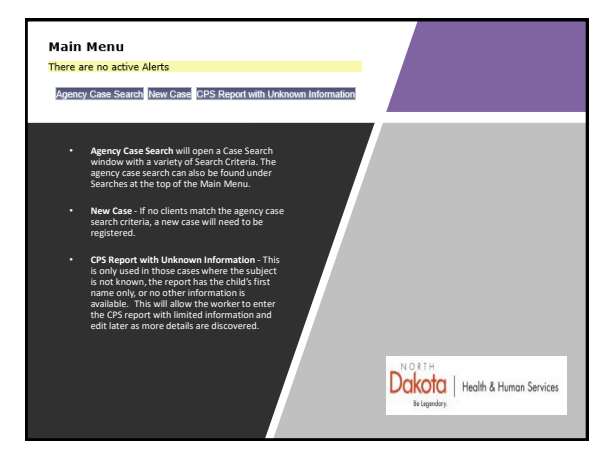

| _ |  |  |  |
|---|--|--|--|
|   |  |  |  |
|   |  |  |  |
| - |  |  |  |
| - |  |  |  |
|   |  |  |  |
|   |  |  |  |
| - |  |  |  |

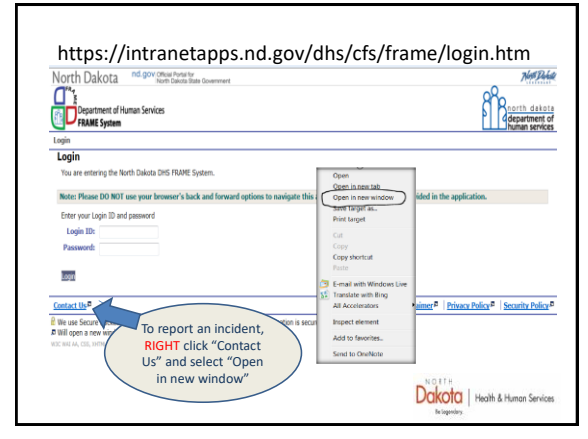

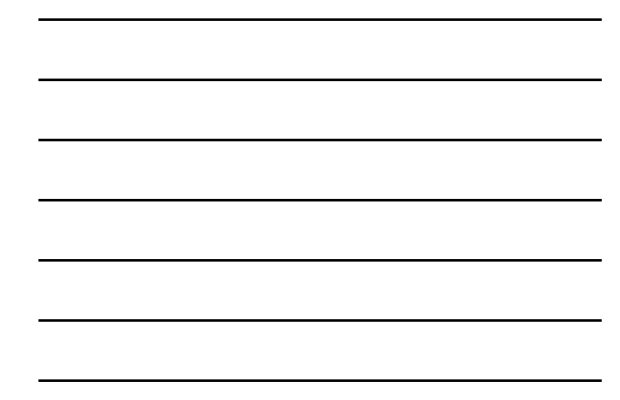

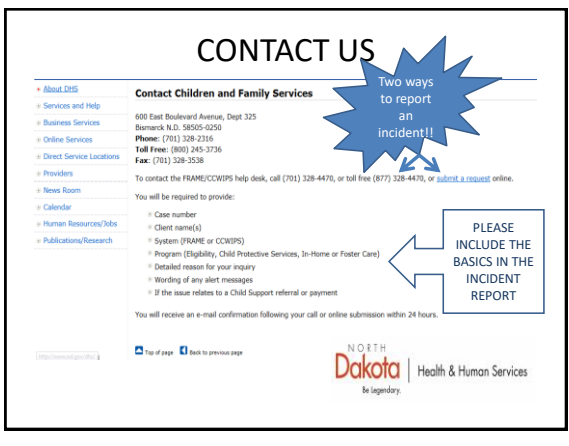

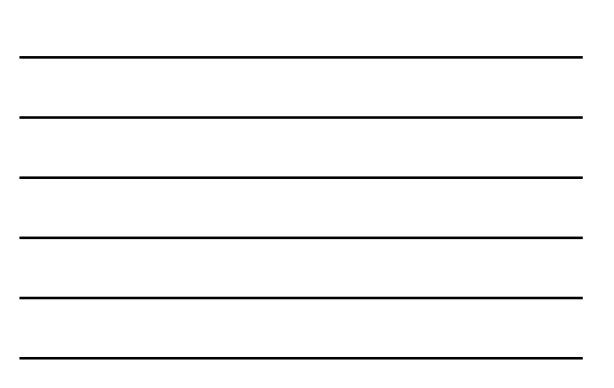

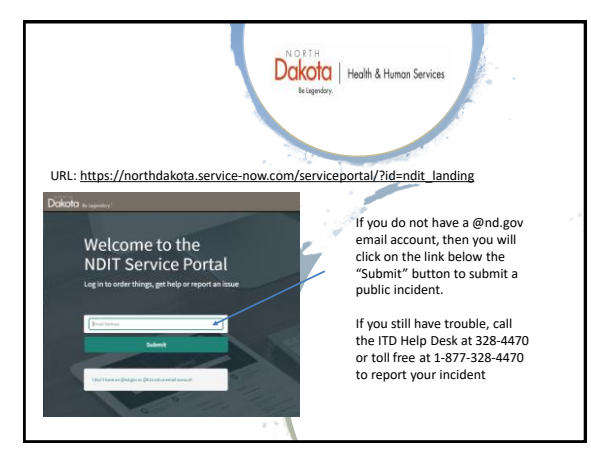

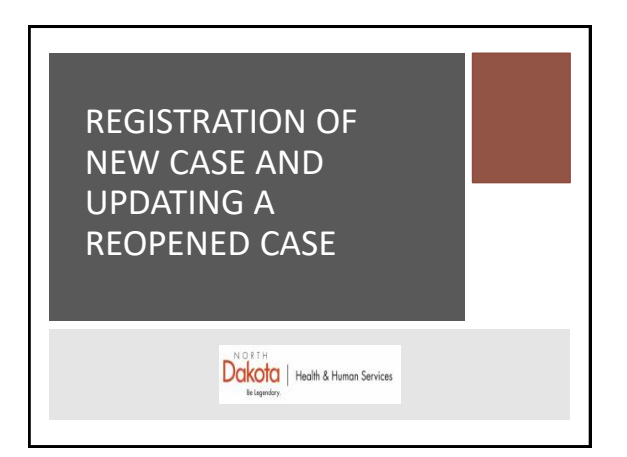

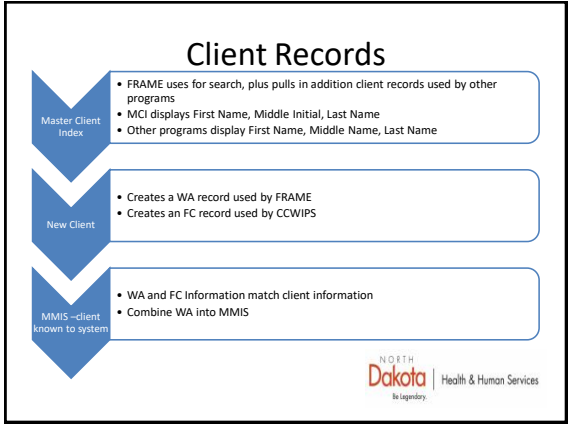

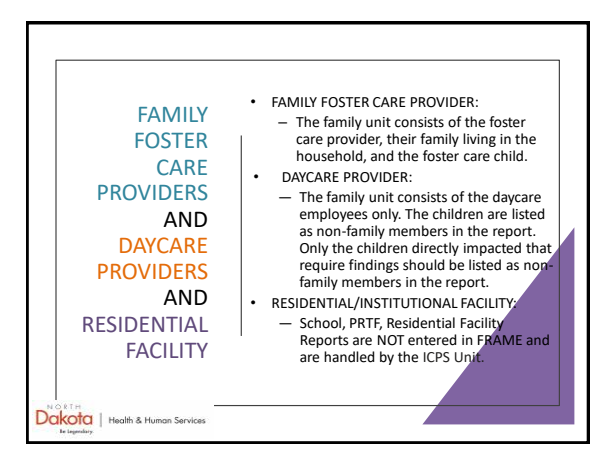

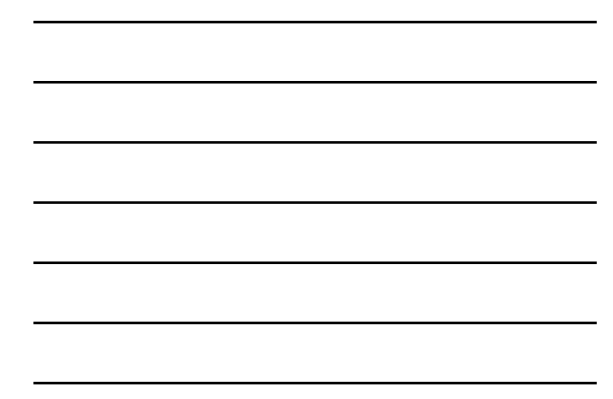

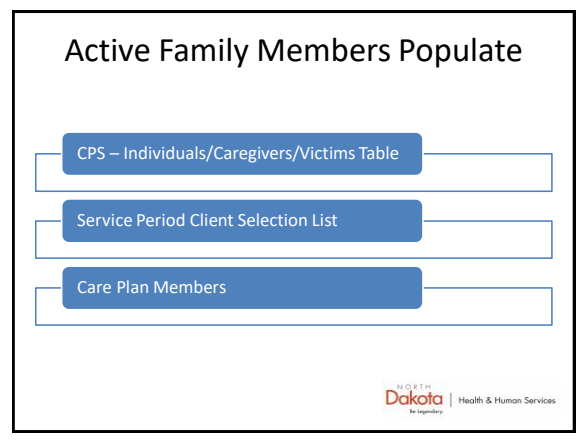

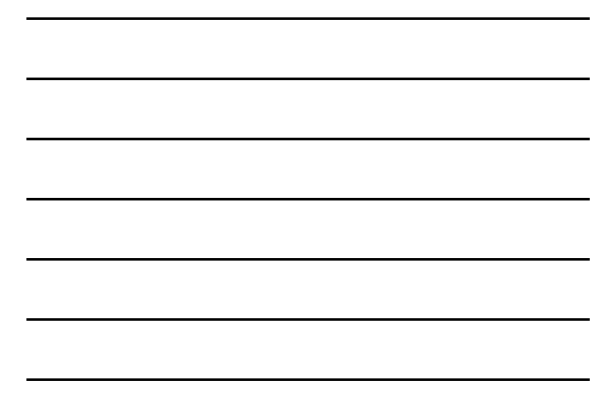

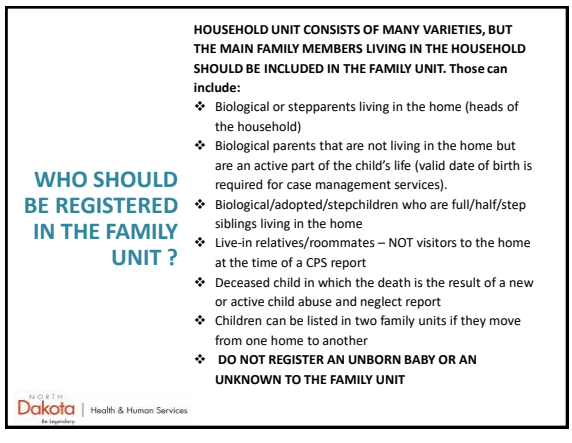

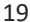

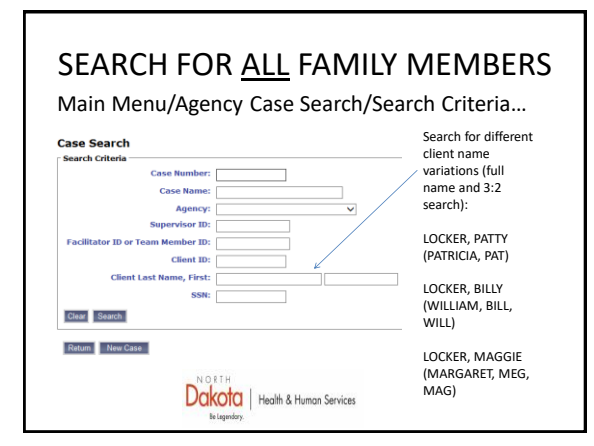

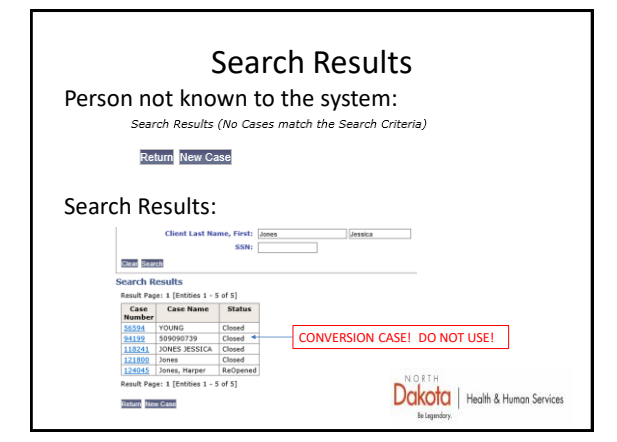

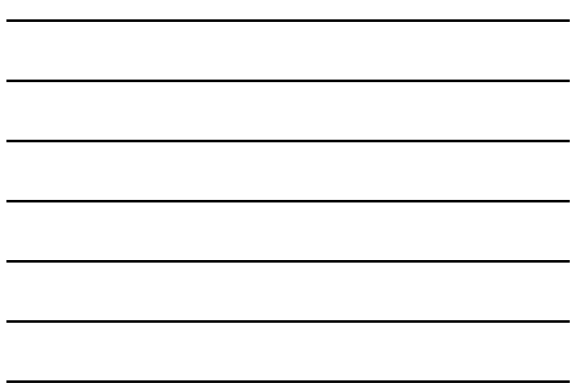

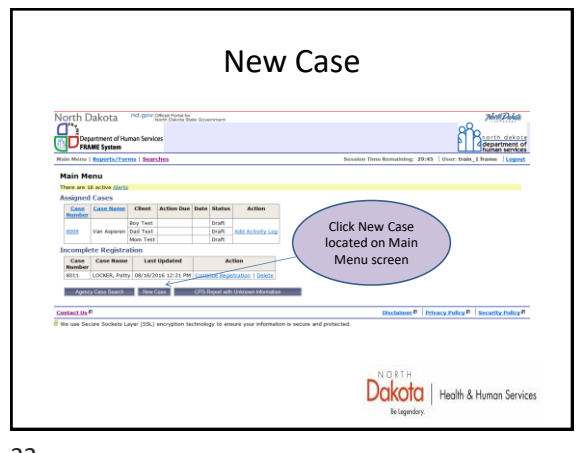

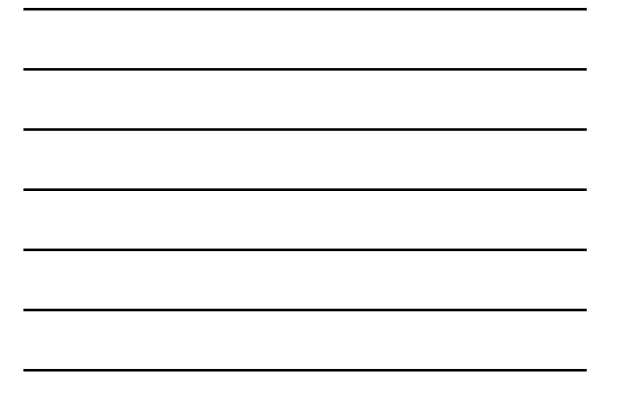

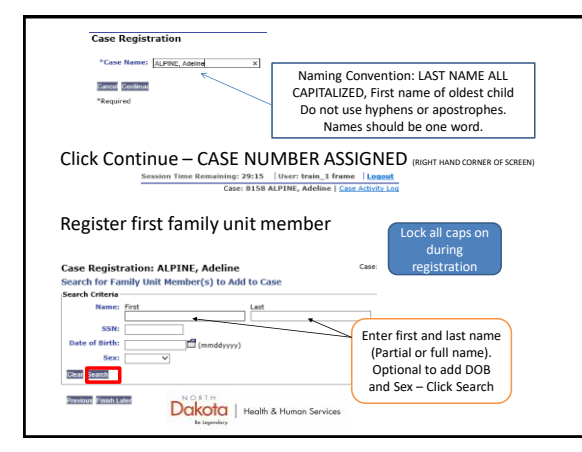

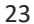

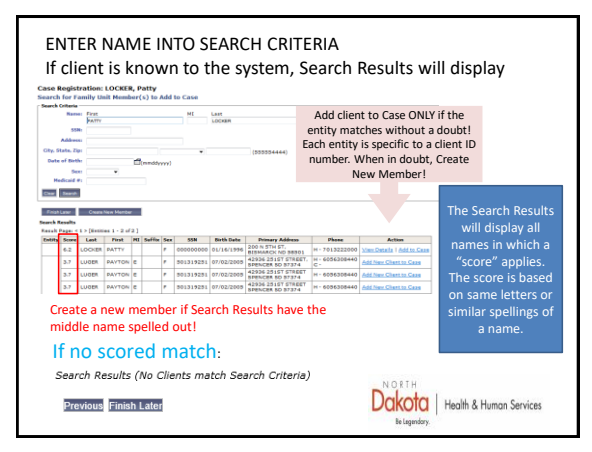

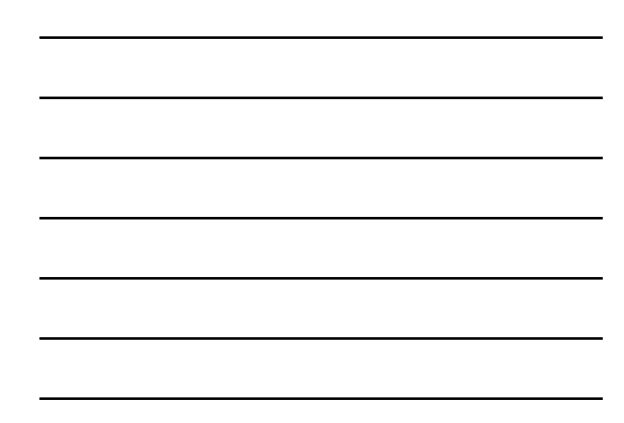

| st First MI Su                                                                                            | ffix Sex                                                | SSN [         | Date of Birth                             | Primary Address                                                                                     | Phone          | Action                              |
|----------------------------------------------------------------------------------------------------|---------------------------------------------------------|---------------|-------------------------------------------|----------------------------------------------------------------------------------------------------|----------------|-------------------------------------|
| ER PATTY                                                                                                  | F                                                       | C             | 01/16/1996                                | 200 N 5TH ST<br>BISMARCK, ND 585                                                                    | H - 7013222000 | <u>Remove</u>   <u>View Details</u> |
| h Later Create N                                                                                          | ew Member                                               | , (           | Continue                                  |                                                                                                    |                |                                     |
|                                                                                                    |                                                         |               |                                           |                                                                                                    |                |                                     |
| VHEN TH                                                                                                   | ERE                                                     | AR            | RE NO                                     | CLIENT I                                                                                            | MATCHES        | 5                                   |
|                                                                                                    |                                                         |               | -                                         | -                                                                                                   |                |                                     |
|                                                                                                    |                                                         |               |                                           |                                                                                                    |                |                                     |
| FATE NEW N                                                                                                | IFMB                                                    | FR RI         | FCORD                                     |                                                                                                    |                |                                     |
| EATE NEW N                                                                                                | IEMB                                                    | ER RI         | ECORD                                     |                                                                                                    |                |                                     |
| EATE NEW N                                                                                                | IEMB                                                    | ER RI         | ECORD                                     |                                                                                                    |                |                                     |
| EATE NEW N                                                                                                | 1EMB<br>etails                                          | ER RI         | ECORD                                     |                                                                                                    |                |                                     |
| EATE NEW N                                                                                                | 1EMB<br>etails                                          | ER RI         | ECORD                                     |                                                                                                    |                |                                     |
| EATE NEW N<br>id Member De<br>ember Details                                                               | 1EMB<br>etails                                          | ER RI         | ECORD                                     |                                                                                                    |                | Culfer                              |
| EATE NEW N<br>dd Member De<br>ember Details<br>ieneral Informatio<br>*Nam                                 | etails                                                  |               | ECORD                                     | MIL                                                                                                 | ast<br>.OCKER  | Suffix                              |
| EATE NEW N<br>dd Member De<br>ember Details<br>eneral Informatio<br>*Nam<br>Date of Birt                  | n<br>e: First<br>BILLY<br>h: 03152                      | ER RI         | ECORD                                     | MI L                                                                                                | ast<br>.OCKER  | Suffix                              |
| EATE NEW N<br>dd Member De<br>iember Details<br>:eneral Informatio<br>"Nam<br>Date of Birt                | n<br>etails<br>etails<br>e: First<br>BILLY<br>h: 03152  | ER RI         | ECORD<br>(mmddy                           | MI L                                                                                                | ast<br>.OCKER  | Suffix                              |
| EATE NEW N<br>dd Member De<br>Iember Details<br>ieneral Informatio<br>"Nam<br>Date of Birt<br>SS          | n<br>etails<br>n<br>e: First<br>BILLY<br>h: 03152<br>N: | ER RI         | ECORD<br>(mmddy<br>(33322                 | МІ L<br>Yyy)<br>4444)                                                                               | ast<br>.OCKER  | Suffix                              |
| EATE NEW N<br>Id Member De<br>ember Details —<br>teneral Informatio<br>*Nam<br>Date of Birt<br>SS<br>Alie | AEMB<br>etails<br>e: First<br>BILLY<br>h: 03152<br>N: ] | ER RI<br>2000 | ECORD<br>(mmddy<br>(33322<br>ste of Birth | MI L<br>1<br>1<br>1<br>1<br>1<br>1<br>1<br>1<br>1<br>1<br>1<br>1<br>1<br>1<br>1<br>1<br>1<br>1<br>1 | ast<br>JOCKER  | Suffix                              |

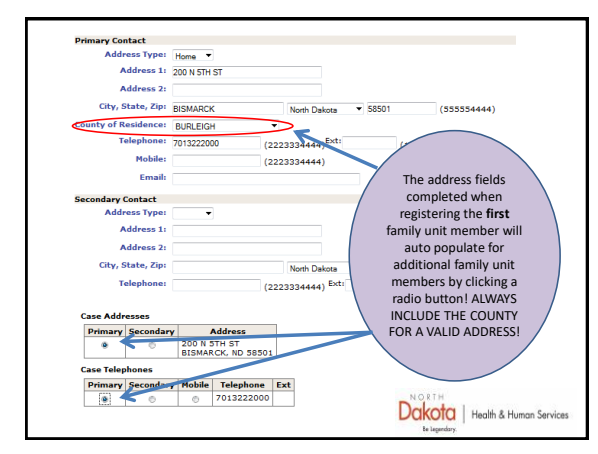

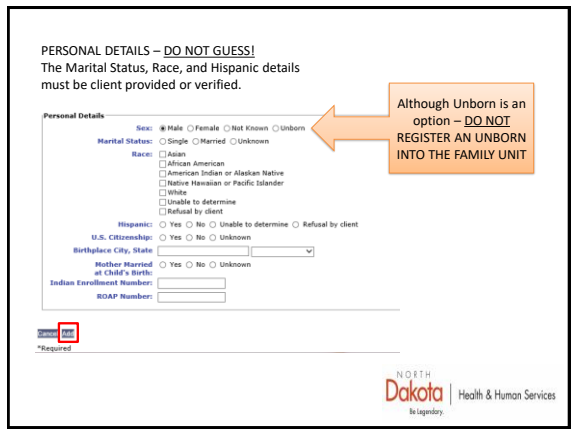

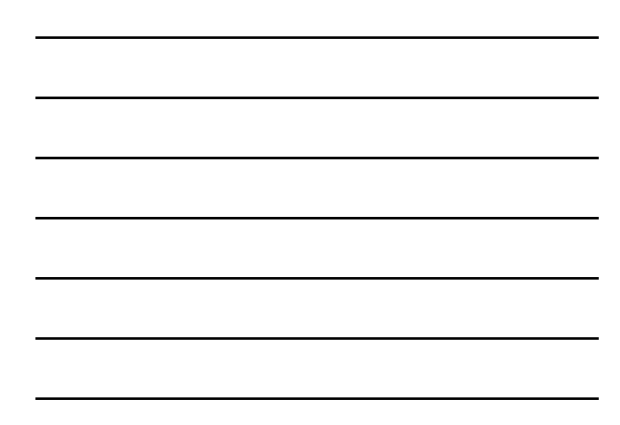

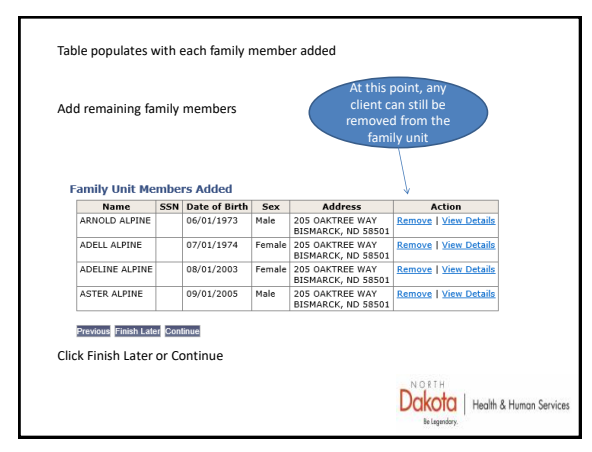

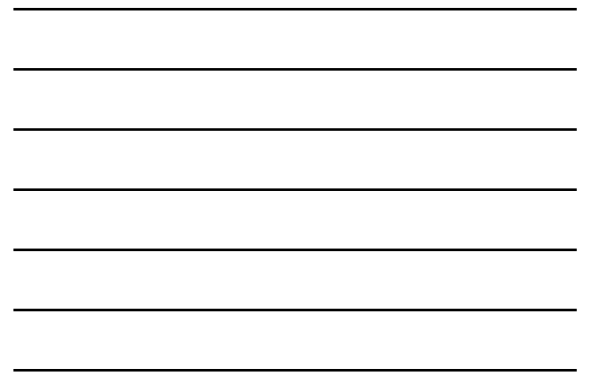

| Name                  | SSN                | Date of                    | Sex                                     | Address                                                 | Marital                          | Race                                           | Relationship                   | Action     |               | Action/Edit               |
|-----------------------|--------------------|----------------------------|-----------------------------------------|---------------------------------------------------------|----------------------------------|------------------------------------------------|--------------------------------|------------|---------------|---------------------------|
| ARNOLD<br>ALPINE      |                    | Birth<br>06/01/1973        | Male                                    | 205 OAKTREE W<br>BISMARCK, ND                           | Y Harried                        | Unable to determine                            | Edit                           | Edt        | ~             | allows user to            |
| ADELL ALPINE          |                    | 07/01/1974                 | Female                                  | 205 OAKTREE W<br>BISMARCK, ND<br>58501                  | Y Married                        | Unable to<br>determine                         | 641                            | Edit       |               | edit the<br>Member Detail |
| ADELINE               |                    | 06/01/2003                 | Female                                  | 205 OAKTREE W<br>BISMARCK, ND<br>58501                  | Y Single                         | Unable to<br>determine                         | 8dd                            | Edit .     |               | for the                   |
| ASTER ALPINE          |                    | 09/01/2005                 | Male                                    | 205 OAKTREE W<br>BISMARCK, ND<br>58501                  | Y Single                         | Unable to<br>determine                         | Add .                          | Edit       |               | individual                |
| Relation<br>lationsh  | shi<br>nips<br>ati | p statu<br>s must<br>ionsl | is ch<br>be u<br>hip                    | anges fr<br>pdated<br>for e                             | om Add t<br>with the a           | o Edit wh<br>addition                          | nen a rela<br>of a new<br>nemb | mer<br>mer | iship<br>nber | is entered.               |
| Relation<br>elationsh | shi<br>nips<br>ati | p statu<br>s must<br>ionsl | is ch<br>be u<br>hip                    | anges fro<br>pdated<br>for e<br>Registrati              | om Add t<br>with the a<br>ach fa | o Edit wi<br>addition<br>Imily r<br>E, Adeline | hen a rela<br>of a new<br>nemb | mer<br>mer | nber          | is entered.               |
| Relation:<br>Pationsh | shi<br>nips<br>ati | p statu<br>s must<br>ionsl | is ch<br>be u<br>hip<br>Case I<br>amily | anges fr<br>pdated<br>for e<br>Registrati<br>Unit Detal | om Add t<br>with the a<br>ach fa | o Edit wi<br>addition<br>Imily r<br>E, Adeline | hen a rela<br>of a new<br>memb | mer<br>er  | nber          | is entered.               |

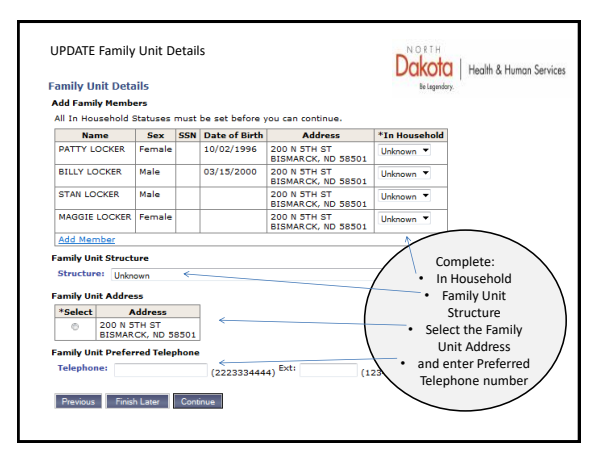

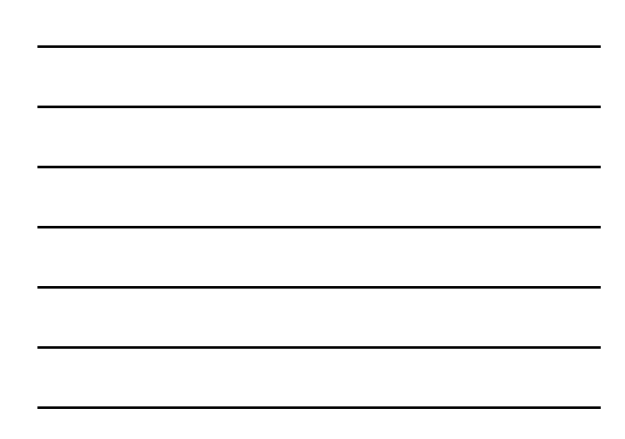

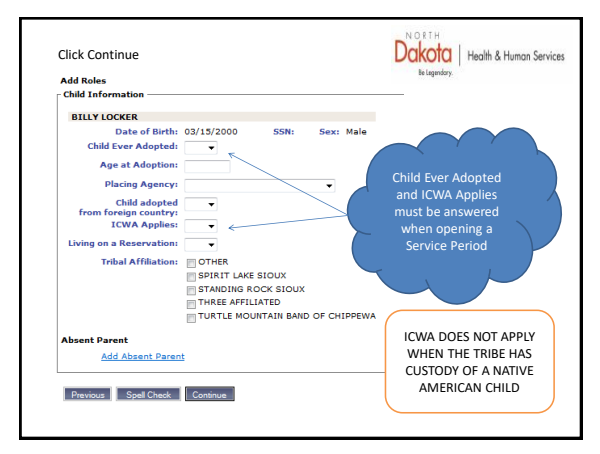

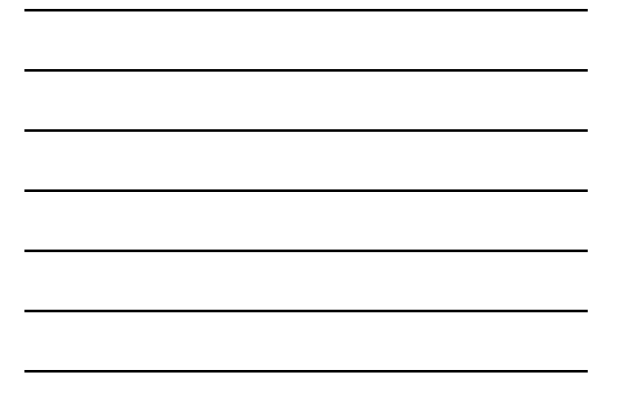

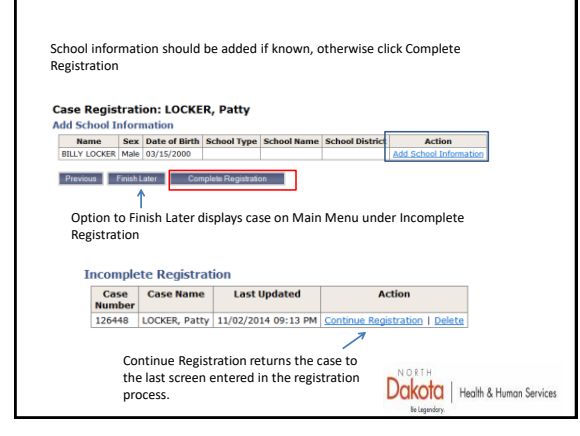

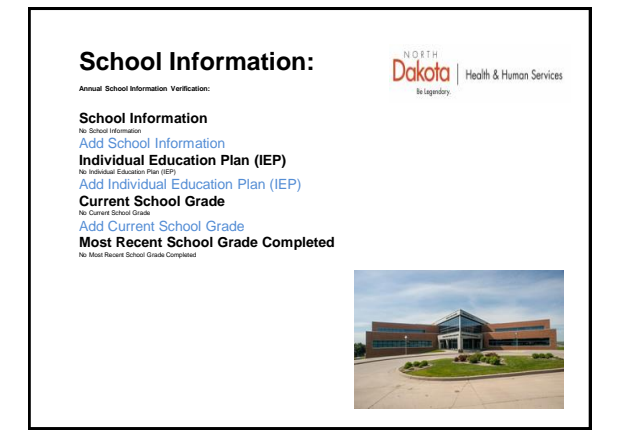

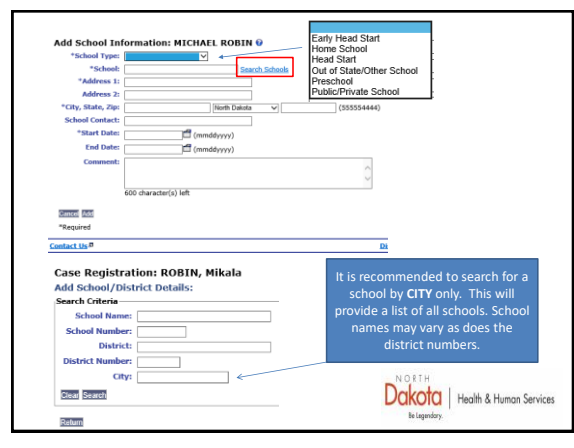

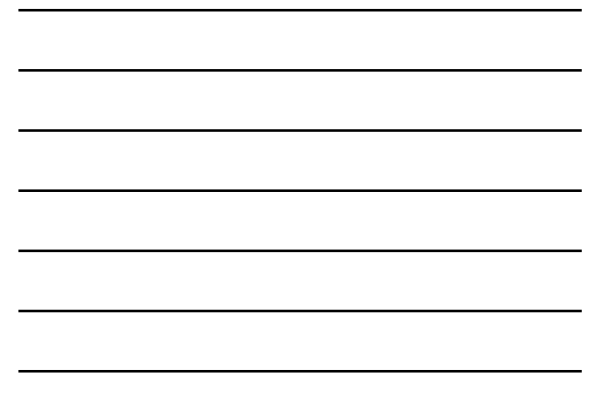

| carcii results                 |                           |                 |          |        |
|--------------------------------|---------------------------|-----------------|----------|--------|
| School Name                    | District                  | District Number | City     | Action |
| APPLE CREEK ELEMENTARY SCHOOL  | APPLE CREEK ELEMENTARY    | 8039            | BISMARCK | Select |
| BISMARCK HIGH SCHOOL           | BISMARCK SCHOOL DISTRICT  | 8001            | BISMARCK | Select |
| BISMARCK VOCATIONAL CENTER     | BISMARCK VOC. CENTER      | 8500            | BISMARCK | Select |
| CENTENNIAL ELEM SCH - BISMARCK | BISMARCK SCHOOL DISTRICT  | 8001            | BISMARCK | Select |
| CENTURY HIGH SCHOOL            | BISMARCK SCHOOL DISTRICT  | 8001            | BISMARCK | Select |
| DOROTHY MOSES ELEM SCHOOL      | BISMARCK SCHOOL DISTRICT  | 8001            | BISMARCK | Select |
| GRIMSRUD ELEM SCHOOL           | BISMARCK SCHOOL DISTRICT  | 8001            | BISMARCK | Select |
| HIGHLAND ACRES ELEM SCHOOL     | BISMARCK SCHOOL DISTRICT  | 8001            | BISMARCK | Select |
| HORIZON MIDDLE SCHOOL          | BISMARCK SCHOOL DISTRICT  | 8001            | BISMARCK | Select |
| JEANNETTE MYHRE ELEM SCHOOL    | BISMARCK SCHOOL DISTRICT  | 8001            | BISMARCK | Select |
| PRAIRIE ROSE ELEM SCHOOL       | BISMARCK SCHOOL DISTRICT  | 8001            | BISMARCK | Select |
| MANCHESTER HOUSE               | BISMARCK SCHOOL DISTRICT  | 8001            | BISMARCK | Select |
| MANNING SCHOOL                 | MANNING SCHOOL            | 8045            | BISMARCK | Select |
| MARTIN LUTHER SCHOOL           | MARTIN LUTHER ELEM SCHOOL | 8420            | BISMARCK | Select |
| MISSOURI VALLEY MONTESSORI     | MARTIN LUTHER ELEM SCHOOL | 8420            | BISMARCK | Select |
| NAUGHTON SCHOOL                | NAUGHTON SCHOOL           | 8025            | BISMARCK | Select |
| ROBERT PLACE MILLER SCHOOL     | BISMARCK SCHOOL DISTRICT  | 8001            | BISMARCK | Select |
| NORTHRIDGE ELEM SCHOOL         | BISMARCK SCHOOL DISTRICT  | 8001            | BISMARCK | Select |
| PIONEER ELEM SCHOOL            | BISMARCK SCHOOL DISTRICT  | 8001            | BISMARCK | Select |
| RICHHOLT ELEM SCHOOL           | BISMARCK SCHOOL DISTRICT  | 8001            | BISMARCK | Select |

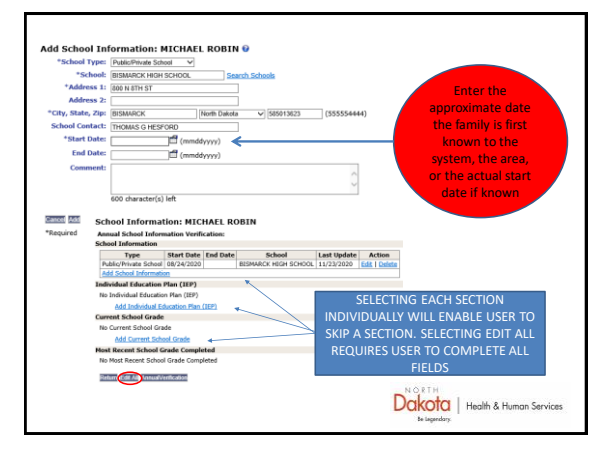

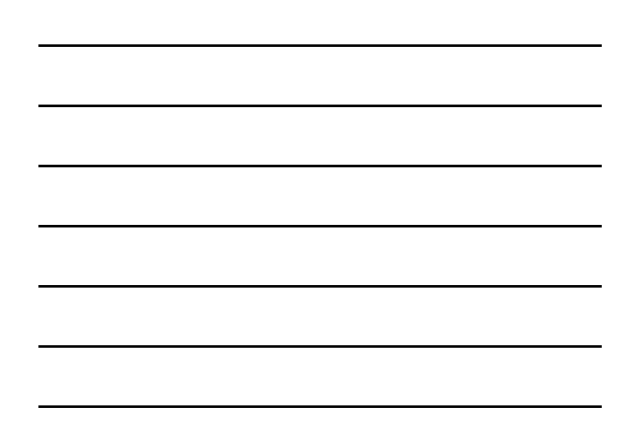

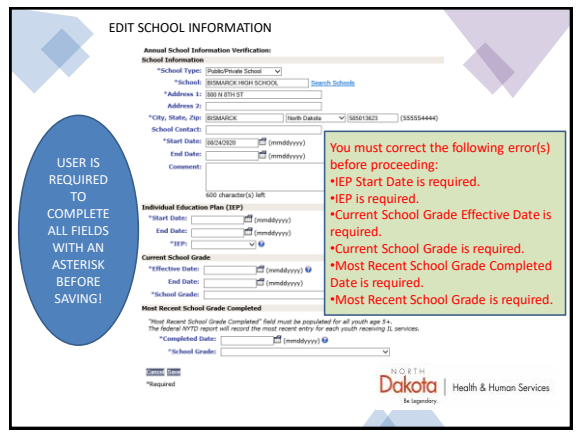

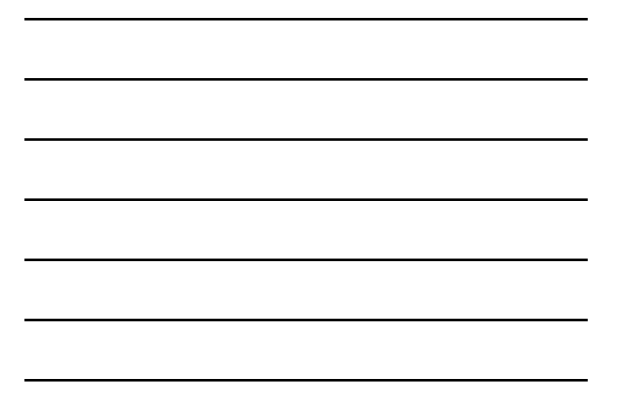

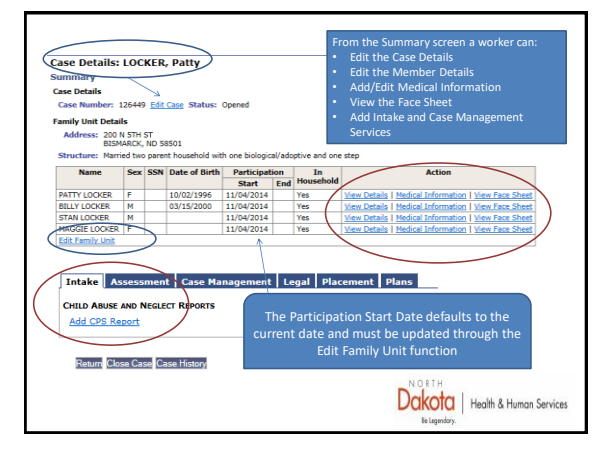

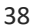

| Case Details:                                                                                                 | : LOCI                      | KER, Pa                            | tty                          |                    | Edit Case                                            |
|----------------------------------------------------------------------------------------------------|-----------------------------|------------------------------------|------------------------------|--------------------|------------------------------------------------------|
| Summary                                                                                                    |                             |                                    |                              | $\sim$             | - Case: 126448                                       |
| Case Details                                                                                                  |                             |                                    | /                            |                    | *Case Name: LOCKER.Paty                              |
| Case Number:                                                                                                  | 126448                      | Edit Case                          | Status: Op                   | sened              | status: opened                                       |
|                                                                                                    |                             |                                    |                              |                    | Canoel Update                                        |
|                                                                                                    |                             |                                    |                              |                    | "Required                                            |
| BILLY LOCKER                                                                                                  | М                           | 03/15/2000                         | 11/02/2014                   | Yes                | View Details   Medical Information   View Face Sheet |
| BILLY LOCKER                                                                                                  | М                           | 03/15/2000                         | 11/02/2014                   | Yes                | View Details   Medical Information   View Face Sheet |
| BILLY LOCKER                                                                                                  | M<br>n: BILLY               | 03/15/2000                         | 11/02/2014                   | Yes                | View Details   Medical Information   View Face Sheet |
| BILLY LOCKER<br>Medical Information                                                                           | H<br>Ith Tracks             | 03/15/2000<br>LOCKER<br>Physical/E | 11/02/2014<br>motional Healt | Yes<br>th Provider | Ven Details   Medical Information   Ven Face Sheet   |
| BILLY LOCKER<br>Medical Information<br>Immunizations Front                                                    | M<br>n: BILLY<br>Ith Tracks | 03/15/2000<br>LOCKER<br>Physical/E | 11/02/2014                   | Yes                | Ver Detais   Verial Information   Veri Face Sheet    |
| BILLY LOCKER<br>Medical Information<br>Immunization                                                           | M<br>n: BILLY<br>Ith Tracks | 03/15/2000                         | 11/02/2014                   | Yes<br>th Provider | <u>Ver Datais</u> (Vedra Information ) Ver Fice Seet |
| BILLY LOCKER<br>Medical Information<br>Immunizations Real<br>Comment:                                         | M<br>n: BILLY<br>Ith Tracks | 03/15/2000                         | 11/02/2014                   | Yes                | Yeu Dezis Vedrai Information   Yeu Fax Sheet         |
| BILLY LOCKER<br>Medical Information<br>Immunizations Heat<br>Comment:<br>600 character(s) laft<br>BgetClued   | H<br>n: BILLY<br>Ith Tracks | 03/15/2000                         | 11/02/2014                   | Yes                | Ver Databi Medical Information View Face Seet        |
| BILLY LOCKER<br>Medical Information<br>Immunizations Heat<br>Comment:<br>600 character(s) laft<br>Spail Chark | H<br>Ith Tracks             | 03/15/2000<br>LOCKER<br>Physical/E | 11/02/2014                   | Yes                |                                                      |

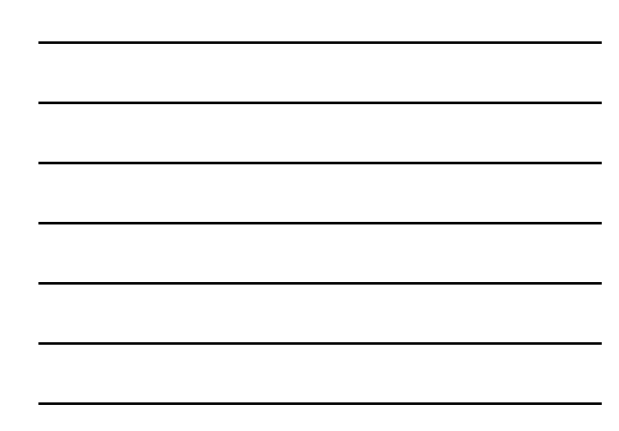

|                                                                                                    | Constitution (Constitution)                                        |                                        |
|----------------------------------------------------------------------------------------------------|--------------------------------------------------------------------|----------------------------------------|
|                                                                                                    | incompeti                                                          |                                        |
|                                                                                                    | anne an anna an anna an anna an anna an an a                       |                                        |
|                                                                                                    | Commetti                                                           |                                        |
| an diversité de la fait la fait la fai                                                                                                    |                                                                    |                                        |
| m durancej M  Exercise  Medical Internation: BILLY LOCKER  Medical Control Internation: Miller Medical Manager  Medical Control Internation: Miller Medical Manager  Medical Control Internation: Miller Medical Manager  Medical Manager  Medical M                                                                                                    |                                                                    |                                        |
| Minimum and Antiparties and Antiparties and An                                                                                                    |                                                                    |                                        |
| Medical Interview Medical Interview Medical Int                                                                                                    | IOD (Naracter(s) tett                                              |                                        |
| Medical Informations BILLY LOCKE                                                                                                    | Spal Check                                                         |                                        |
| Medical Information: BILLY LOCKER  Temperatures  Temperatures Temperatures Temperatures  Temperatures  Temperatures  Temperatures  Temperatures  Temperatures  Temperatures  Temperatures  Temperature                                                                                                    |                                                                    |                                        |
| MacRied Information: BILLY LOCKR MacRied Information: BILLY LOCKR Mathematical Intel® Provider  Mathematical Intel® Provider                                                                                                    |                                                                    |                                        |
| All Physical (Teaching Teaching) Reading and Reading Trends on Statistical History (Constraints) Medications (<br>History (Constraints) Physical (Teaching Teaching Tea                                                                                                    | edical Information: BILLY LOCKER                                   |                                        |
| Add Physical All and Guoda Tanàha Panalar<br>Teanaina<br>Tanàna (1997)<br>Tanàna (1997) | Immunizations   Mealth Tracky   Shysical/Emotional Mealth Provider | Nedical Vistory Conditions Medications |
| And Construction Construction C                                                                                                    | Add Physical/Emotional Health Provider                             |                                        |
| **rype:         ************************************                                                                                                    | *Name:                                                             |                                        |
| Addition(Copy<br>Talignheater<br>(222334444) FAT:<br>(22244)<br>Comment:<br>600 character(s) int:<br>000 character(s) int:<br>N 0.0 11 H                                                                                                    | Type:                                                              |                                        |
| Comments Comments Com                                                                                                    | Affiliation / City:                                                |                                        |
| (222234444) %     (12244)     (12244)     (12244)     (12244)     (12244)     (12244)     (12244)     (12244)     (12244)     (12244)     (12244)     (12244)     (12244)     (12244)     (12244)     (12244)     (12244)     (12244)     (12244)     (12244)     (12244)     (12244)     (12244)     (12244)     (12244)     (12244)     (12244)     (12244)     (12244)     (12244)     (12244)     (12244)     (12244)     (12244)     (12244)     (12244)     (12244)     (12244)     (12244)     (12244)     (12244)     (12244)     (12244)     (12244)     (12244)     (12244)     (12244)     (12244)     (12244)     (12244)     (12244)     (12244)     (12244)     (12244)     (12244)     (12244)     (12244)     (12244)     (12244)     (12244)     (12244)     (12244)     (12244)     (12244)     (12244)     (12244)     (12244)     (12244)     (12244)     (12244)     (12244)     (12244)     (12244)     (12244)     (12244)     (12244)     (12244)     (12244)     (12244)     (12244)     (12244)     (12244)     (12244)     (12244)     (12244)     (12244)     (12244)     (12244)     (12244)     (12244)     (12244)     (12244)     (12244)     (12244)     (12244)     (12244)     (12244)     (12244)     (12244)     (12244)     (12244)     (12244)     (12244)     (12244)     (12244)     (12244)     (12244)     (12244)     (12244)     (12244)     (12244)     (12244)     (12244)     (12244)     (12244)     (12244)     (12244)     (12244)     (12244)     (12244)     (12244)     (12244)     (12244)     (12244)     (12244)     (12244)      (12244)     (12244)     (12244)     (12244)     (12244)     (12244)     (12244)     (12244)     (12244)     (12244)     (12244)     (12244)     (12244)     (12244)     (12244)     (12244)     (12244)     (12244)     (12244)     (12244)     (12244)     (12244)     (12244)     (12244)     (12244)     (12244)     (12244)     (12244)     (12244)     (12244)     (12244)     (12244)     (12244)     (12244)     (12244)     (12244)     (12244)      (12244)           (12244)     (12244)     (12244)     (12244)                                                                                                    |                                                                    |                                        |
| Command:                                                                                                    | (2223334444) Ext:                                                  | (12345)                                |
| Commont                                                                                                    | 1971                                                               |                                        |
| Comment                                                                                                    | ASU .                                                              |                                        |
| 660 character(s) wit                                                                                                    | Comment:                                                           |                                        |
| 600 character(s) Mt.                                                                                                    |                                                                    | A                                      |
| eoo character(s) left                                                                                                    |                                                                    |                                        |
| 600 character(s) left N O R T H                                                                                                    |                                                                    | *                                      |
| NO.RTH                                                                                                    | 600 character(s) left                                              |                                        |
|                                                                                                    | Spel Check                                                         | NORTH                                  |
| Dakota                                                                                                    |                                                                    | Dakota Lucius                          |
| Dakoia Health & Hi                                                                                                    |                                                                    | DUKOIO Health & Hum                    |

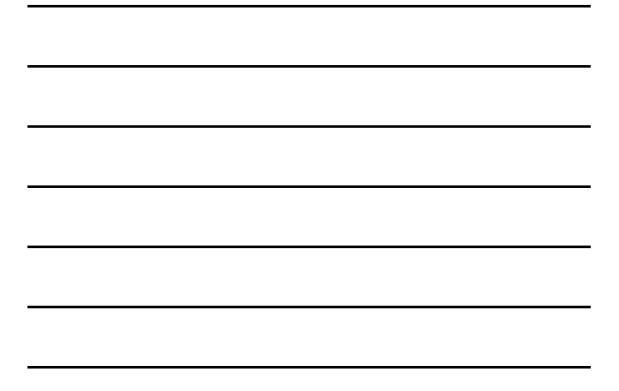

| Add Medical History        | an chiodonal Health P | Medical Histor | Medications |
|----------------------------|-----------------------|----------------|-------------|
| *Diseases/Conditions Type: | •                     |                |             |
| Description:               |                       |                |             |
| *Occurrence: O Current     | t 🗇 History           |                |             |
| Add                        |                       |                |             |
|                            |                       |                | ĺ.          |
| 600 character(s) left      |                       |                |             |
| Spell Check                |                       |                |             |
|                            |                       |                |             |

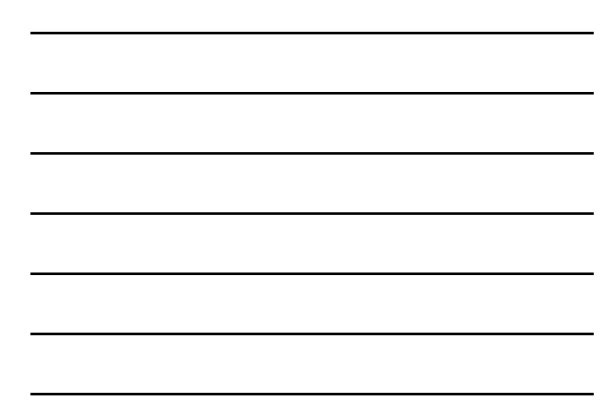

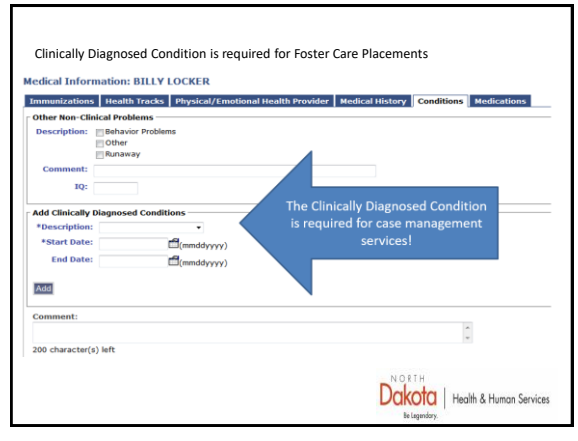

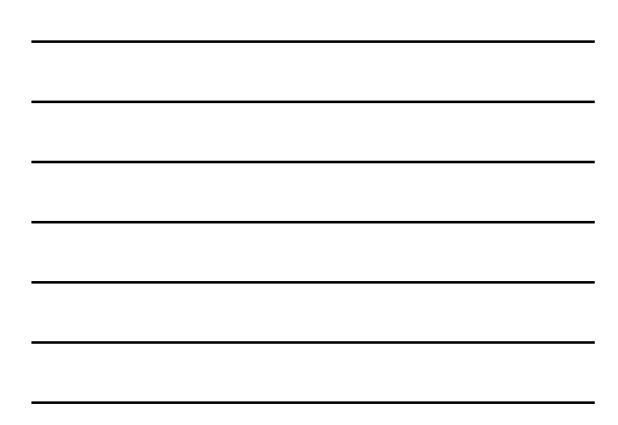

| ational Health Provider   Hedical H |                                |   |
|-------------------------------------|--------------------------------|---|
|                                     | listory Conditions Nedications | ) |
|                                     |                                |   |
|                                     | $\sim$                         |   |
|                                     |                                |   |
|                                     |                                |   |
| m)                                  |                                |   |
| (11)                                |                                |   |
|                                     |                                |   |
|                                     |                                |   |
| ind Date Action                     |                                |   |
|                                     |                                |   |
|                                     |                                |   |
|                                     |                                |   |
|                                     |                                |   |
|                                     |                                |   |
|                                     |                                |   |
|                                     |                                |   |
|                                     | rm)<br>Find Date Action        |   |

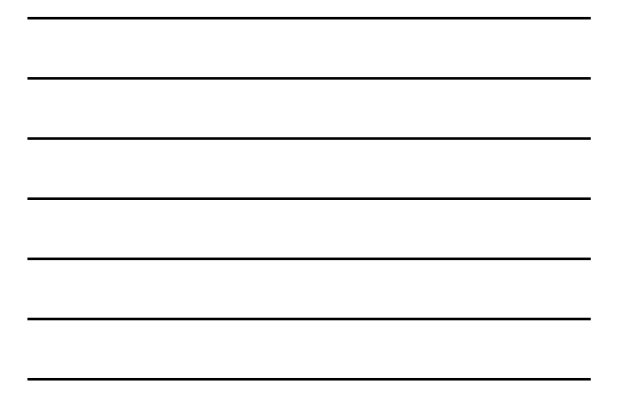

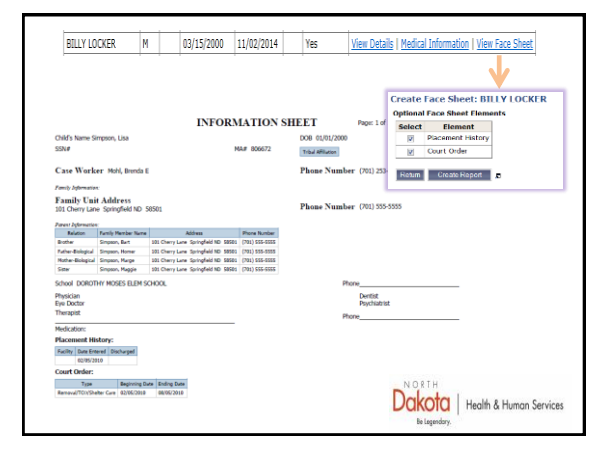

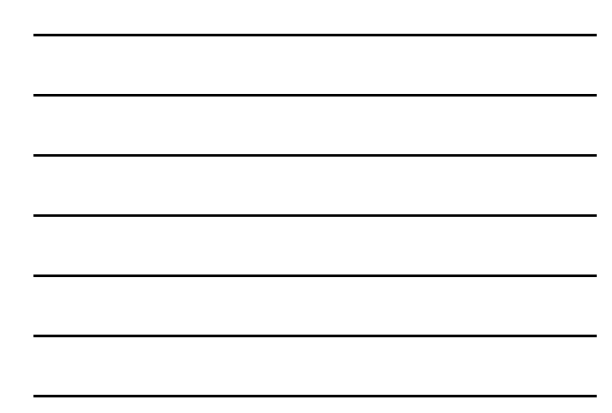

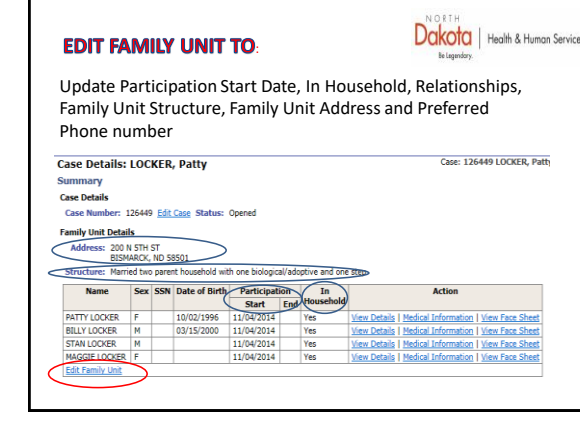

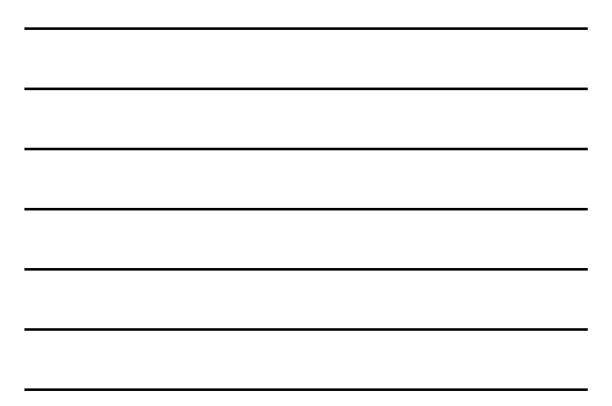

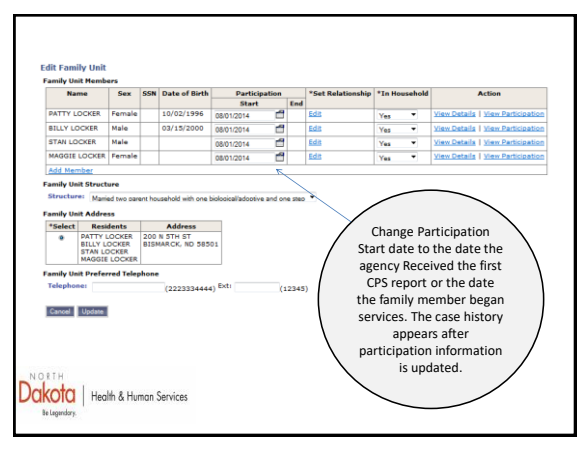

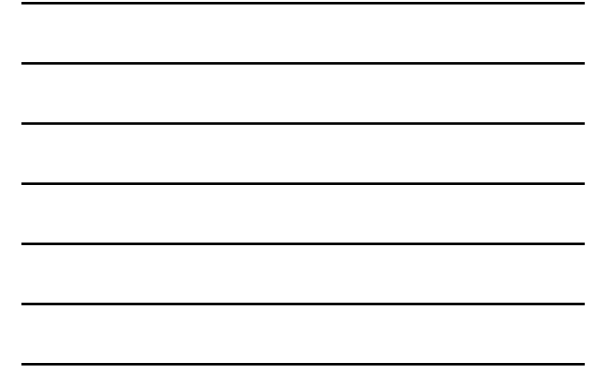

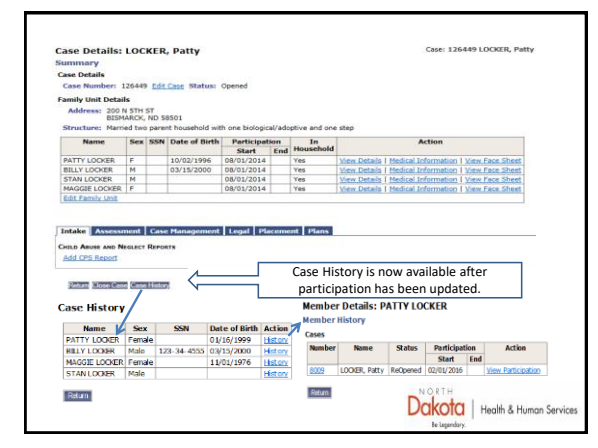

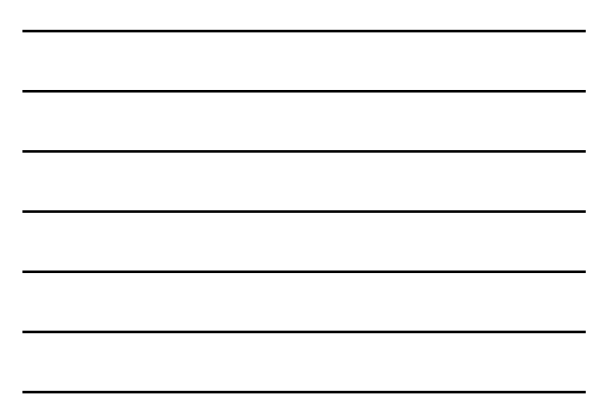

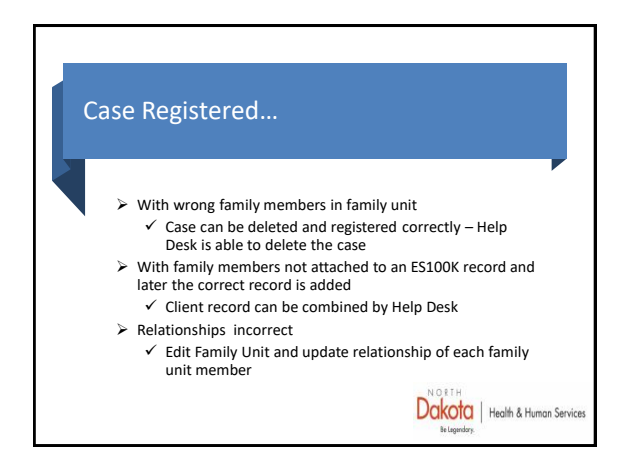

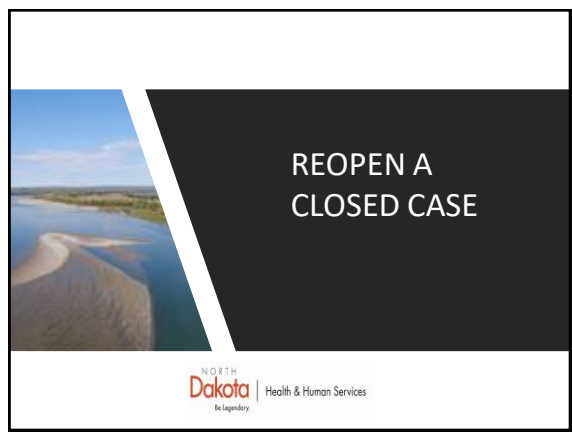

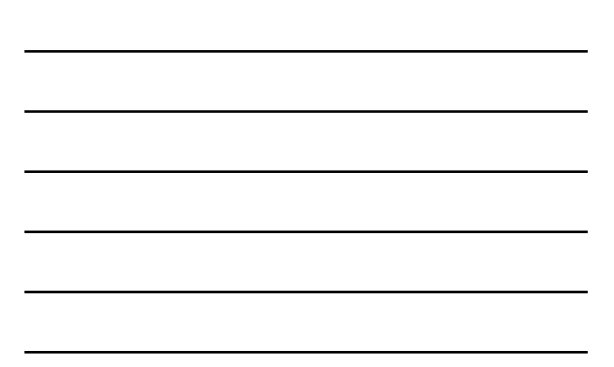

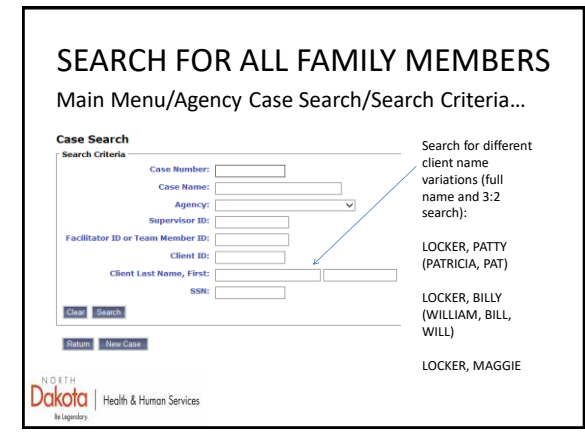

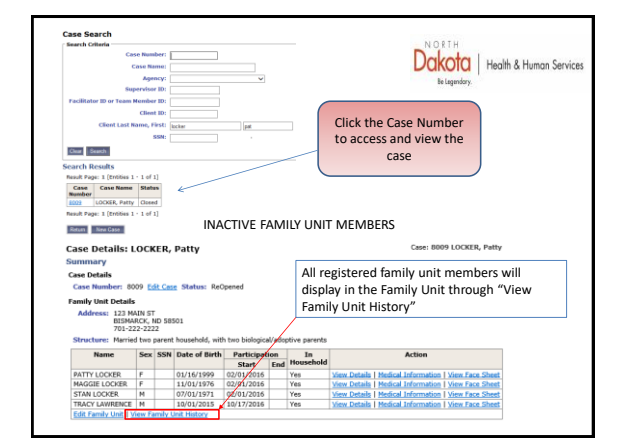

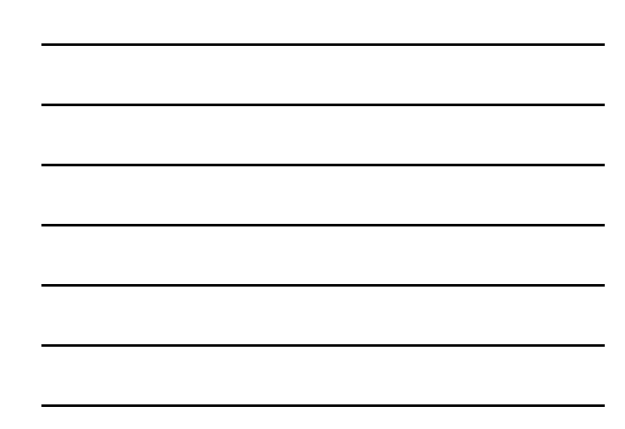

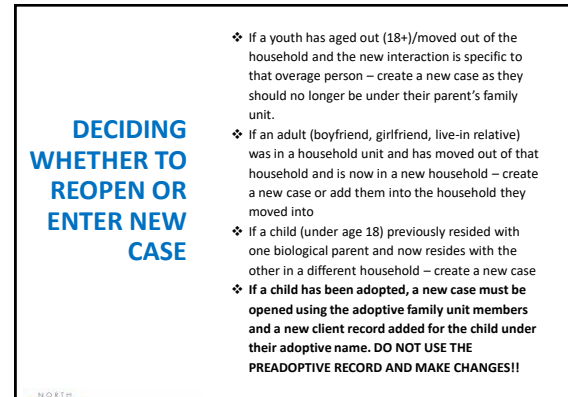

Dakota | Health & Human Services

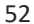

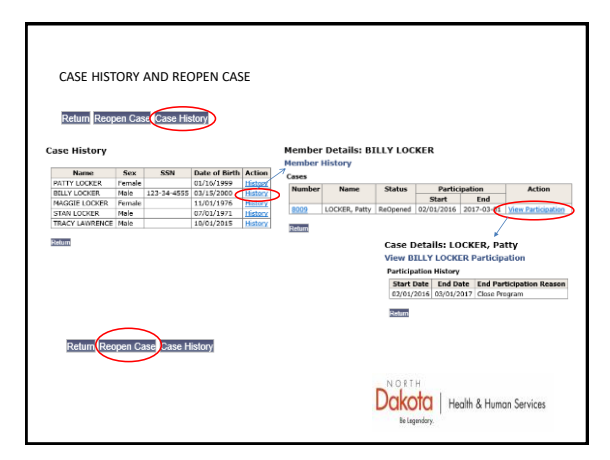

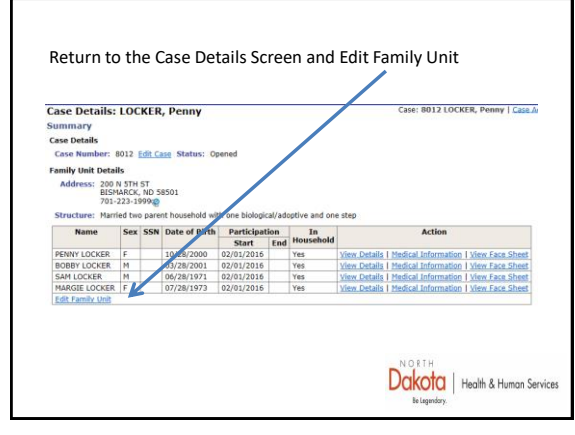

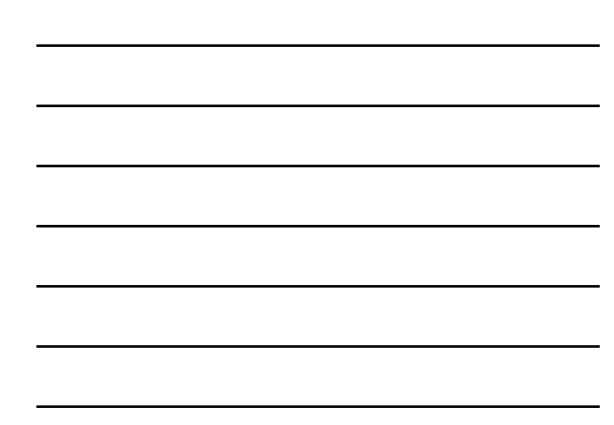

| dit Family Unit<br>amily Unit Memb                          | ers               |                         |              |             |          |                                                                                                   | Dako                                                                     | ta   Health<br>Inday.                                           | h & Human Ser                                     |
|-------------------------------------------------------------|-------------------|-------------------------|--------------|-------------|----------|---------------------------------------------------------------------------------------------------|--------------------------------------------------------------------------|-----------------------------------------------------------------|---------------------------------------------------|
| Name                                                        | Sex               | SSN Date of             | Birth P      | rticipation |          | *Set Relationship                                                                                 | *In Household                                                            |                                                                 | ction                                             |
|                                                             |                   |                         | 1            | Start       | End      |                                                                                                   |                                                                          |                                                                 |                                                   |
| PATTY LOCKER                                                | Female            | 10/02/1                 | 996 08/01/20 | 14 🗖        | <u> </u> | Edit                                                                                              | Yes •                                                                    | View Details                                                    | View Participatio                                 |
| BILLY LOCKER                                                | Male              | 03/15/2                 | 000 08/01/20 | 14 🗂        |          | Edit                                                                                              | Yes •                                                                    | View Details                                                    | View Participati                                  |
| STAN LOCKER                                                 | Male              |                         | 08/01/20     | 14 🗂        |          | Edit                                                                                              | Yes 💌                                                                    | View Details                                                    | View Participation                                |
| MAGGIE LOCKER                                               | Female            |                         | 08/01/20     | 14 🗂        |          | Edit                                                                                              | Yes •                                                                    | Haw Details                                                     | View Participati                                  |
|                                                             |                   |                         | Start Date   | : 08/01/20  | R P      | articipation                                                                                      |                                                                          |                                                                 |                                                   |
|                                                             |                   |                         | Start Date   | End Partic  | R P      | articipation                                                                                      |                                                                          |                                                                 |                                                   |
| ind BILLY L(<br>Start Date: 0<br>*End Date: [<br>*Reason: [ | DCKER<br>18/01/20 | Participa<br>14<br>பி(n | Start Date   | End Partic  | Th<br>t  | ne participation<br>ne participat<br>to the date of<br>date or ope<br>Service Peri<br>pdated prio | tion end da<br>of the first<br>ning effect<br>od. Partici<br>r to enteri | ate must l<br>new CPS<br>tive date o<br>pation mu<br>ing CPS re | be prior<br>report<br>of the<br>ust be<br>port or |

\_

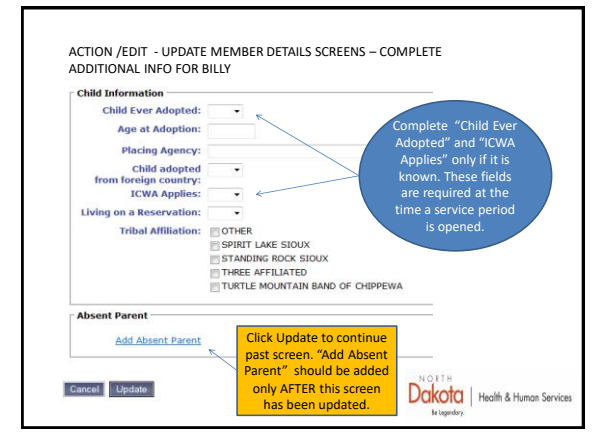

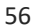

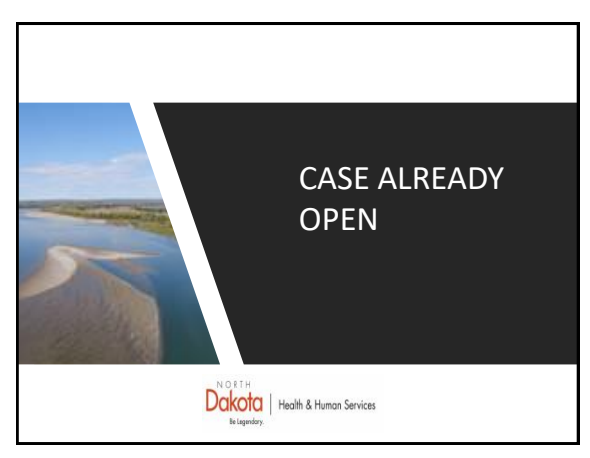

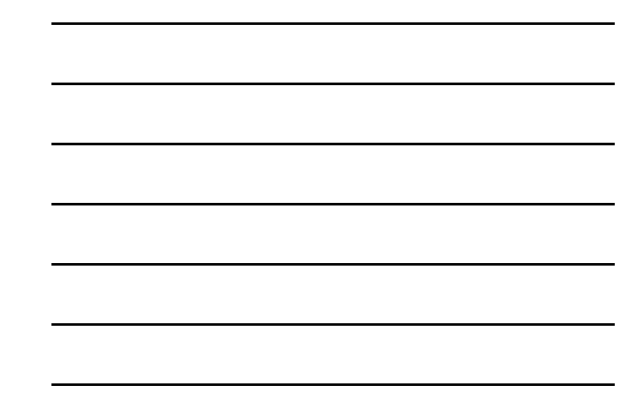

## OPEN CASES

BEFORE ENTERING CPS REPORT

- CURRENT CASE MANAGER SHOULD BE NOTIFIED OF THE CPS REPORT
- COMPARE FAMILY MEMBERS ON THE SFN 960 AGAINST THOSE ALREADY REGISTERED IN THE FAMILY UNIT (VIEW FAMILY UNIT HISTORY)
- DISCUSS THE FAMILY UNIT MEMBERS WITH THE CURRENT CASE
   MANAGER TO ENSURE ADDING NEW MEMBERS OR DEACTIVATING
   CURRENT MEMBERS IS APPROPRIATE.
- REACTIVATE ANY FAMILY UNIT MEMBER THAT MAY HAVE HAD
   THEIR PARTICIPATION ENDED IF THEY ARE LISTED AS A CLIENT ON
   THE SFN 960
- ONCE THE REPORT HAS BEEN ENTERED, THE REACTIVATED FAMILY UNIT MEMBERS CAN BE DEACTIVATED (end participation) IF NECESSARY.

Dakota | Health & Human Services

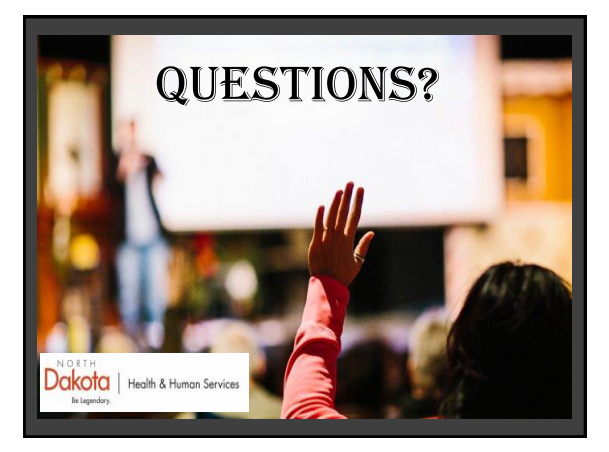